## Faktura fra FS (EVU) – for mye innbetalt fra kunde

## Bakgrunn:

Dersom reskontro i FS viser at kunden **betaler for mye**, for eksempel kunden har betalt dobbelt eller betalt med samme kid to ganger, må det vurderes om det skal refunderes et beløp til kunden.

Beløpet må identifiseres og **kontering må korrigeres** i fakturareskontro i FS før det overføres til økonomisystemet.

| Ansvarli<br>g                        | Steg | Gjøremål                                                                                                    |  |  |  |  |  |  |  |
|--------------------------------------|------|----------------------------------------------------------------------------------------------------|--|--|--|--|--|--|--|
| Seksjon for<br>økonomi-<br>tjenester | 1    | Send forespørsel til saksbehandleren for fakturaen, og be om tilbakemelding på hvorvidt det skal refunderes et beløp til kunden.         Saksbehandler finner du ved å trykke på initialene til «Opprettet av»:         Image: Saksbehandler finner du ved å trykke på initialene til «Opprettet av»:         Image: Saksbehandler finner du ved å trykke på initialene til «Opprettet av»:         Image: Saksbehandler finner du ved å trykke på initialene til «Opprettet av»:         Image: Saksbehandler finner du ved å trykke på initialene til «Opprettet av»:         Image: Saksbehandler finner du ved å trykke på initialene til «Opprettet av»:         Image: Saksbehandler finner du ved å trykke på initialene til «Opprettet av»:         Image: Saksbehandler finner du ved å trykke på initialene til «Opprettet av:         Image: Saksbehandler finner du ved å trykke på initialene til «Opprettet av:         Image: Saksbehandler finner du ved å trykke på initialene til «Opprettet av:         Image: Saksbehandler finner du ved å trykke på initialene til «Opprettet av:         Image: Saksbehandler finner du ved å trykke på initialene til «Opprettet av:         Image: Saksbehandler finner du ved å trykke på initialene til «Opprettet av:         Image: Saksbehandler finner du ved å trykke på initialene til «Opprettet av:         Image: Saksbehandler finner du ved å trykke på initialene til «Opprettet av:         Image: Saksbehandler finner du ved å trykke på initialene til «Opprettet av:         Image: Saksterit finner du ved å trykke på initialene til «Opprettet av: |  |  |  |  |  |  |  |
|                                      |      | Detaljer Kontering Kontering summer Kontering summer person Uvis detaljer                                                                                                    |  |  |  |  |  |  |  |
| Inst./fak./<br>NTNU<br>VIDERE        | 2    | Saksbehandler for fakturaen kontrollerer reskontro i FS og vurderer om noe skal<br>refunderes til kunden, eventuelt om innbetaling skal flyttes, og gir beskjed til<br>Seksjon for økonomitjenester gjennom å svare på eposten.                                                                                                    |  |  |  |  |  |  |  |
| Seksjon for<br>økonomi-<br>tjenester | 3    | <ul> <li>Dersom innbetaling skal flyttes til riktig faktura, gjøres dette ved å</li> <li>Alternativ 1:</li> <li>Dersom samme kid er brukt på flere innbetalinger, må innbetaling flyttes til riktig faktura.</li> <li>Alternativ 2:</li> </ul>                                                                                                    |  |  |  |  |  |  |  |

|  |                                                                            | Т                                                                                                    |  |  |  |  |  |  |  |
|--|----------------------------------------------------------------------------|----------------------------------------------------------------------------------------------------|--|--|--|--|--|--|--|
|  |                                                                            | <ul> <li>Dersom saksbehandleren har bekreftet at et beløp skal refunderes kunden<br/>konteres følgende i FS reskontro:</li> <li>Finn faktura i FS - Bilder - Fakturareskontro</li> <li>Velg faneblad Detaljer</li> <li>Velg knappen Refusjon på høyre side.<br/>Kontroller at beløp som skal refunderes er korrekt.<br/>Skriv inn årsak til refusjon i dialogboksen som kommer opp:</li> </ul>                                                                                                    |  |  |  |  |  |  |  |
|  |                                                                            | Refusjon av innbetaling                                                                                                    |  |  |  |  |  |  |  |
|  |                                                                            | Sum innbetalt: 4,00 Overskytende innbetaling: 1,00                                                                                                    |  |  |  |  |  |  |  |
|  |                                                                            | Beløp som skal refunderes:                                                                                                    |  |  |  |  |  |  |  |
|  |                                                                            | Årsak til refusjon: Tilbakebetalt for mye innbet, faktura 82008                                                                                                    |  |  |  |  |  |  |  |
|  |                                                                            |                                                                                                    |  |  |  |  |  |  |  |
|  |                                                                            | Kontering                                                                                                    |  |  |  |  |  |  |  |
|  |                                                                            | <ul> <li>Ja</li> <li>Kun kontering av eksisterende refusjon</li> <li>Nei</li> </ul>                                                                                                    |  |  |  |  |  |  |  |
|  |                                                                            |                                                                                                    |  |  |  |  |  |  |  |
|  |                                                                            | • Trykk Utfør.                                                                                                    |  |  |  |  |  |  |  |
|  | 4                                                                          | Refusjonen er nå opprettet som egen linje i faneblad «Detaljer»:                                                                                                    |  |  |  |  |  |  |  |
|  |                                                                            | Detaljer       Kontering       Kontering summer       Kontering summer person       Vis detaljer         Løpenr       Detaljtype       Dato       Beskrivelse       Beløp       Betalt       Innbetaling         1       KURS2       v       16.11.2017       3,00       J       Frafall         Art-sted-prosjekt-tiltak-<br>motnart-aktivitet-firma.       3235       14 41 10       70890001       OF Ført hovedbok: J       Refusjon         2       INNBET       v       17.11.2017       OCR (innlest 20.11.2017)       4,00       Figlian         Art-stol versigkt-tiltak-<br>motnart-aktivitet-firma:       0F Ført hovedbok: J       Flytt innbetaling       Flytt innbetaling |  |  |  |  |  |  |  |
|  | Art-sted-prosjekt-tilda-<br>minusconterma: OF Slett frafall<br>Fakturalogg |                                                                                                    |  |  |  |  |  |  |  |
|  |                                                                            | <ul> <li>a) Gå til faneblad «Kontering»</li> <li>b) Korriger eventuelt feilkonto fra 9999 til 1966 DNB - Innbetalingskonto</li> </ul>                                                                                                    |  |  |  |  |  |  |  |
|  | 5                                                                          | Kontroller «Fakturatype»:                                                                                                    |  |  |  |  |  |  |  |
|  |                                                                            |                                                                                                    |  |  |  |  |  |  |  |

| Studentnr:<br>Kursdelt.:<br>Foretak: | 258675 Fnr<br>820485 | 250694 39678    | Navn: Pettersen | Julie Hjellba           | akk       |
|--------------------------------------|----------------------|-----------------|-----------------|-------------------------|-----------|
| Referanse                            | P-turet              | <u> </u>        |                 | Fra bankkonto 0000      | 00 00000  |
| År-termin:                           | 2022 VÅR             | Fakturatyo      |                 | Fakturastatus: OPP      | GIORT     |
| Fakturan                             | 1205440              | KIDkode:        | 258573012054407 | Belan skal betale:      | 24 000 00 |
| Fakt date:                           | 21 03 2022           | KIDKode.        | 230013012034401 | Belan innhetalt         | 48 000 00 |
| Pagistrad:                           | 21.03.2022           | Durati          | 00.00.0000      | Beløp refundert:        | 24 000 0  |
| Registrent.                          | 21.03.2022           | Purret.         | 0.00.0000       | Kontrollsum:            | 0.0       |
| Senat:                               | 21.03.2022           | Betalt:         | J 04.05.2022    | i controllo di li       |           |
| Bet.frist:                           | 18.04.2022           | Oppr.bet.frist: | 00.00.0000      | Fakturakjøring: 21.03.2 | 022 14:05 |
| Merknad:                             |                      |                 |                 | Sist endret: 08.02.2    | 023 IRINA |
|                                      |                      |                 |                 | Opprettet av:           | AKN       |
|                                      |                      |                 |                 |                         |           |
|                                      |                      |                 |                 |                         |           |
|                                      |                      |                 |                 |                         |           |
|                                      |                      |                 |                 |                         |           |
|                                      |                      |                 |                 |                         |           |
|                                      |                      |                 |                 |                         |           |
|                                      |                      |                 |                 |                         |           |
|                                      |                      |                 |                 |                         |           |
|                                      |                      |                 |                 |                         |           |
|                                      |                      |                 |                 |                         |           |
|                                      |                      |                 |                 |                         |           |
|                                      |                      |                 |                 |                         |           |
|                                      |                      |                 |                 |                         |           |
|                                      |                      |                 |                 |                         |           |
|                                      |                      |                 |                 |                         |           |
|                                      |                      |                 |                 |                         |           |
|                                      |                      |                 |                 |                         |           |
|                                      |                      |                 |                 |                         |           |
|                                      |                      |                 |                 |                         |           |
|                                      |                      |                 |                 |                         |           |
|                                      |                      |                 |                 |                         |           |
|                                      |                      |                 |                 |                         |           |
|                                      |                      |                 |                 |                         |           |
|                                      |                      |                 |                 |                         |           |
|                                      |                      |                 |                 |                         |           |
|                                      |                      |                 |                 |                         |           |
|                                      |                      |                 |                 |                         |           |
|                                      |                      |                 |                 |                         |           |

|             |                                                                                                    |                                                                                                    |                                                                       |                                                       |            | _       |                               |
|-------------|----------------------------------------------------------------------------------------------------|----------------------------------------------------------------------------------------------------|-----------------------------------------------------------------------|-------------------------------------------------------|------------|---------|-------------------------------|
|             | 5 04.05.2022                                                                                                    |                                                                                                    |                                                                       |                                                       |            |         | 24 000,00                     |
| <b>5</b> a) |                                                                                                    |                                                                                                    |                                                                       |                                                       |            |         |                               |
|             | Ført hovedbok:                                                                                                    | J Merknad:                                                                                                |                                                                       |                                                       |            |         | Opprettet: 05.05.2022 EIL     |
|             | Buntnr:                                                                                                    | F20220504                                                                                                 | Bilag:                                                                | 972 F                                                 | Periode: 2 | 02205   | Sist endret: 12.05.2022 IRINA |
|             | 6 04.05.2022                                                                                                    |                                                                                                    |                                                                       |                                                       |            |         | 24 000,00                     |
|             |                                                                                                    |                                                                                                    |                                                                       |                                                       |            |         | 0                             |
|             | Ført hovedbok:                                                                                                    | J Merknad:                                                                                                |                                                                       |                                                       |            |         | Opprettet: 05 05 2022 EII     |
|             | Buntnr:                                                                                                    | F20220504                                                                                                 | Bilag:                                                                | 972 F                                                 | Periode: 2 | 02205   | Sist endret: 12.05.2022 IRINA |
|             | 7 08.02.2023                                                                                                    | 1504                                                                                                    |                                                                       |                                                       |            | 1       | 24 000.00                     |
|             |                                                                                                    | refusion                                                                                                  |                                                                       |                                                       |            |         | 0                             |
|             | Fart hovedbok:                                                                                                    | Merknad                                                                                                   |                                                                       |                                                       |            |         |                               |
|             | Buntor                                                                                                    | E20230425                                                                                                 | Bilag:                                                                | 1147                                                  | Parioda: 2 | 02304   | Opprettet: 08.02.2023 IRINA   |
|             |                                                                                                    | 20230423                                                                                                  |                                                                       | 1141                                                  | enoue. Z   | 02304   | Sist endret. 25.04.2023 F 5W  |
|             | 8 08.02.2023                                                                                                    | 2801                                                                                                    |                                                                       |                                                       |            |         | 24 000,00                     |
|             |                                                                                                    | Pettersen                                                                                                 | [                                                                     |                                                       |            |         | 0                             |
|             | Ført hovedbok:                                                                                                    | J Merknad:                                                                                                |                                                                       |                                                       |            |         | Opprettet: 08.02.2023 IRINA   |
|             | Buntnr:                                                                                                    | F20230425                                                                                                 | Bilag:                                                                | 1147 F                                                | Periode: 2 | 02304   | Sist endret: 25.04.2023 FSW   |
|             | På grunn av for mye innbetalt, så må konto 1504 debiteres med         refusjonsbeløpet: Dette konteres slik:         Art = 1504         K. Sted = [blank]         Prosjekt = [blank] <b>Db [beløp]</b> Kontering linje 8:         Konto 2801 krediteres med refusjonsbeløpet slik at det kan utbetales til kunden. Dette konteres slik:         Art = 2801         K. Sted = [blank]         Prosjekt = [blank]         Cr [beløp] |                                                                                                    |                                                                       |                                                       |            |         |                               |
| 5 b)        | Alle andre fak<br>Endre evt. feilkon<br>Konto 280<br>kunden. D<br>Art = 280<br>K.sted = [<br>Prosjekt =<br>Cr [beløp]<br>Skriv nav                                                                                                    | turatyper<br>nto fra 9999<br>01 kreditere<br>Dette konter<br>1<br>blank]<br>= [blank]<br>]<br>n på mottak | konteres<br>9 til 1966 i 1<br>2s med refu<br>es slik:<br>xer i merkna | a <b>slik:</b><br>linje 3.<br>sjonsbelø<br>adsfeltet. | øpet slil  | k at de | t kan utbetales til           |

|                                      |   | 04.04.2023                            | 1966                                 |               |             |              | 13 000,00                                                      |
|--------------------------------------|---|---------------------------------------|--------------------------------------|---------------|-------------|--------------|----------------------------------------------------------------|
|                                      |   | Ført hovedbok:<br>Buntnr:             | XX<br>J Merknad:<br>F20230425        | Bilag         | 1147 Per    | iode: 202304 | Opprettet: 13.04.2023 VRØ<br>Sist endret: 25.04.2023 FSWS      |
|                                      |   | 6 04.04.2023                          | 2801                                 |               |             |              | 13 000,00                                                      |
|                                      |   | Ført hovedbok:<br>Buntnr:             | Wang Hame<br>J Merknad:<br>F20230425 | Bilag:        | 1147 Per    | iode: 202304 | 0<br>Opprettet: 13.04.2023 VRØ<br>Sist endret: 25.04.2023 FSWS |
|                                      |   | Eventuelle ekstr                      | a blanke li                          | njer slettes. |             |              |                                                                |
| Seksjon for<br>økonomi-<br>tjenester | 6 | Utbetaling: det<br>DB:2801<br>KR:1500 | opprettes                            | et utbetalin  | gsbilag via | kunderesk    | ontro i Desktop                                                |